# COMMENT DÉPLACER LE DOSSIER « DOCUMENTS »

Déplacez le dossier « Documents » sur une autre partition, diminue les risques de perte de données en cas de plantage du système.

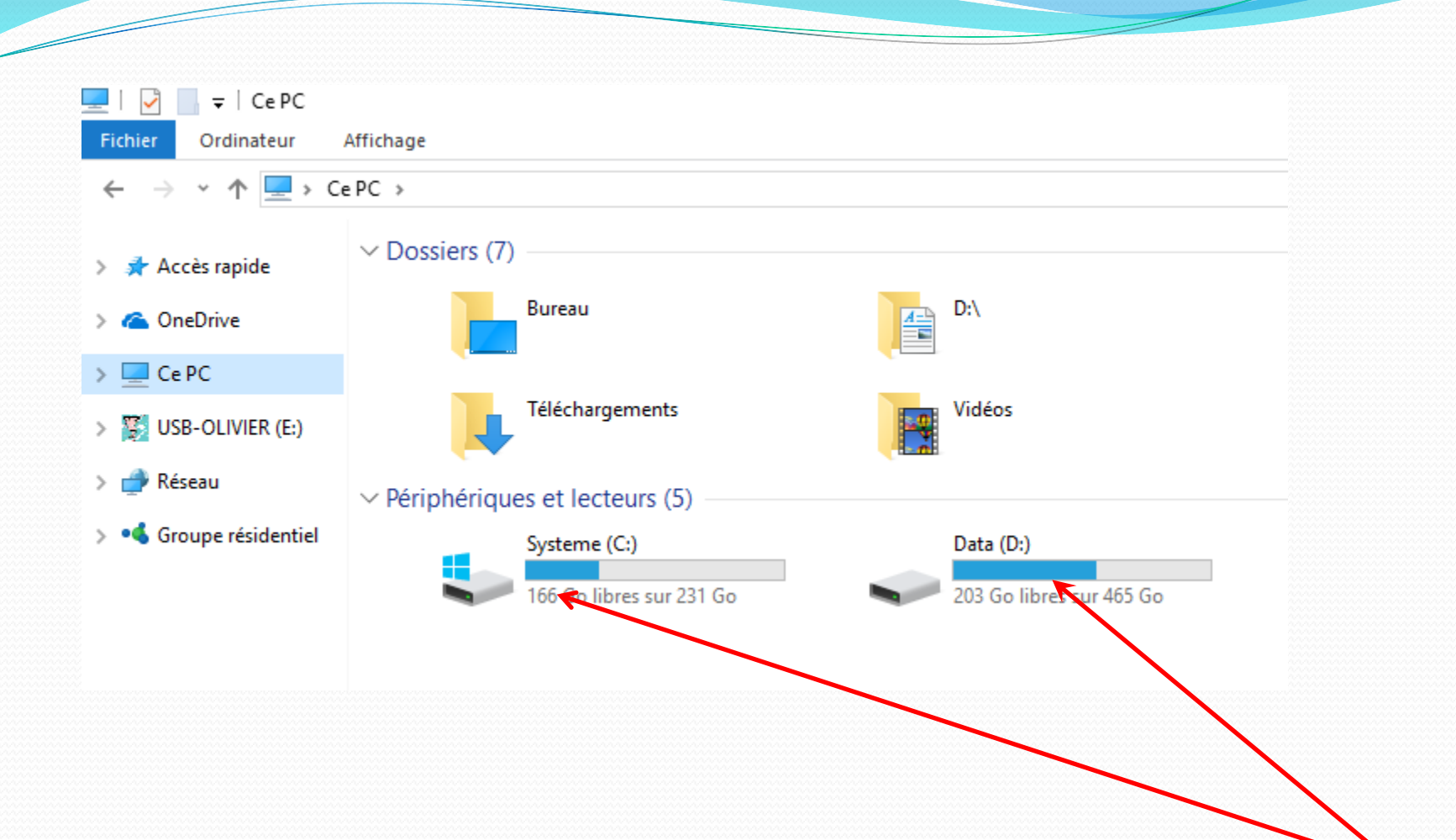

Vérifiez en cliquant sur poste de travail que vous avez une deuxième partition ou disque dur.

### **Ouvrez le deuxième disque par un double clic**

| ■   🗹 📙 <del>▼</del>  <br>Fichier Accueil Parta                       | age Affichage Gestion       |                  |                   |
|-----------------------------------------------------------------------|-----------------------------|------------------|-------------------|
| $\leftarrow \rightarrow \checkmark \uparrow \blacksquare \diamond Ce$ | PC > Data (D:) >            |                  |                   |
|                                                                       | Nom                         | Modifié le       | Туре              |
| > 📌 Accès rapide                                                      | Archives                    | 05/06/2017 16:21 | Dossier de fichie |
| > 🝊 OneDrive                                                          | 📓 banque                    | 03/02/2018 11:30 | Dossier de fichie |
|                                                                       | kel doc                     | 30/01/2018 11:30 | Dossier de fichie |
|                                                                       | Fichiers Flight Simulator X | 29/10/2017 18:52 | Dossier de fichie |
| > 📃 Bureau                                                            | 🔤 Images                    | 03/02/2018 14:24 | Dossier de fichie |
| > 🔮 D:\                                                               | Informatique                | 19/11/2017 17:13 | Dossier de fichie |
| > 📰 Images                                                            | Mes sources de données      | 16/12/2017 11:28 | Dossier de fichie |
| > 🎝 Musique                                                           | MSDN                        | 24/05/2017 19:45 | Dossier de fichie |
| > Dojets 3D                                                           | 👌 Musique                   | 06/01/2018 15:31 | Dossier de fichie |
| Téléchargements                                                       | 🚍 openElement               | 14/12/2017 16:10 | Dossier de fichie |
| Vidéos                                                                | 🖼 OutlooK                   | 03/02/2018 14:23 | Dossier de fichie |
|                                                                       | Programes                   | 11/12/2017 15:36 | Dossier de fichie |
| > 🏪 Systeme (C:)                                                      | 🕙 Racourcis                 | 03/02/2018 11:33 | Dossier de fichie |
| > 🍆 Data (D:)                                                         | Rikoooo Add-ons             | 28/10/2017 22:23 | Dossier de fichie |
| 🗸 🔿 Réseau                                                            | 🕂 Téléchargements           | 02/02/2018 07:49 | Dossier de fichie |
|                                                                       | Vidéos                      | 01/02/2018 08:56 | Dossier de fichie |
|                                                                       | ETT .                       |                  |                   |

#### Faîtes un clic droit dans la partie droite de la fenêtre et créez un nouveau dossier, Que vous renommez : Images

| 🕳   🗹 📙 🖛                                                                                                    | Outils de lecteur D:         |                  |                     |  |  |
|----------------------------------------------------------------------------------------------------|------------------------------|------------------|---------------------|--|--|
| Fichier Accueil Partag                                                                                        | ge Affichage Gestion         |                  |                     |  |  |
| $\leftarrow$ $\rightarrow$ $\checkmark$ $\uparrow$ $\blacksquare$ $\Rightarrow$ Ce PC $\Rightarrow$ Data (D:) |                              |                  |                     |  |  |
|                                                                                                    | Nom                          | Modifiele        | Type Taille         |  |  |
| 🖈 Acces rapide                                                                                                | Archives                     | 05/06/20 7 16:21 | Dossier de fichiers |  |  |
| 🝊 OneDrive                                                                                                    | 📓 banque                     | 03/02/2018 11:30 | Dossier de fichiers |  |  |
| Ce PC                                                                                                    | 📧 doc 🛛 🍻 Réglages Radeon    | 18 11:30         | Dossier de fichiers |  |  |
| Bureau                                                                                                    | Fich                         | 17 18:52         | Dossier de fichiers |  |  |
|                                                                                                    | Ima Triannage                | 18 14:24         | Dossier de fichiers |  |  |
|                                                                                                    | lnfo                         | 2 17 17:18       | Dossier de fichiers |  |  |
| Images                                                                                                    | 🐼 Mes Regrouper par          | > 17 11:28       | Dossier de fichiers |  |  |
| 👌 Musique                                                                                                    | MSE Actualiser               | 17 19:45         | Dossier de fichiers |  |  |
| 🧊 Objets 3D                                                                                                   | Mus Personnaliser ce dossier | 18 15:31         | Dossier de fichiers |  |  |
| 🕂 Téléchargements                                                                                             | Coller                       | 17 16:10         | Dossier de fichiers |  |  |
| Vidéos                                                                                                    | Coller .                     | 18 14:23         | Dossier de fichiers |  |  |
| Lacos                                                                                                    | Proc Coller le raccourci     | 17 15:36         | ossier de fichiers  |  |  |
| Systeme (C:)                                                                                                  | Race Annuler la suppression  | Ctrl+Z 18 11:33  | Dossier de fichiers |  |  |
| 👝 Data (D:)                                                                                                   | Rikc Accorder l'accès à      | > 17 22:23       | Dotsier de fichiers |  |  |
| 鹶 Réseau                                                                                                    | ↓ Télé<br>Nouveau            | > Dossie         | r 🗸                 |  |  |
| •4 Groupe résidentiel                                                                                         | 🔅 xls Propriétés             | 💦 Racco          | urci                |  |  |

#### 30/11/2007

Olivier

#### **Créez les dossiers : Musique, Téléchargements et Vidéos**

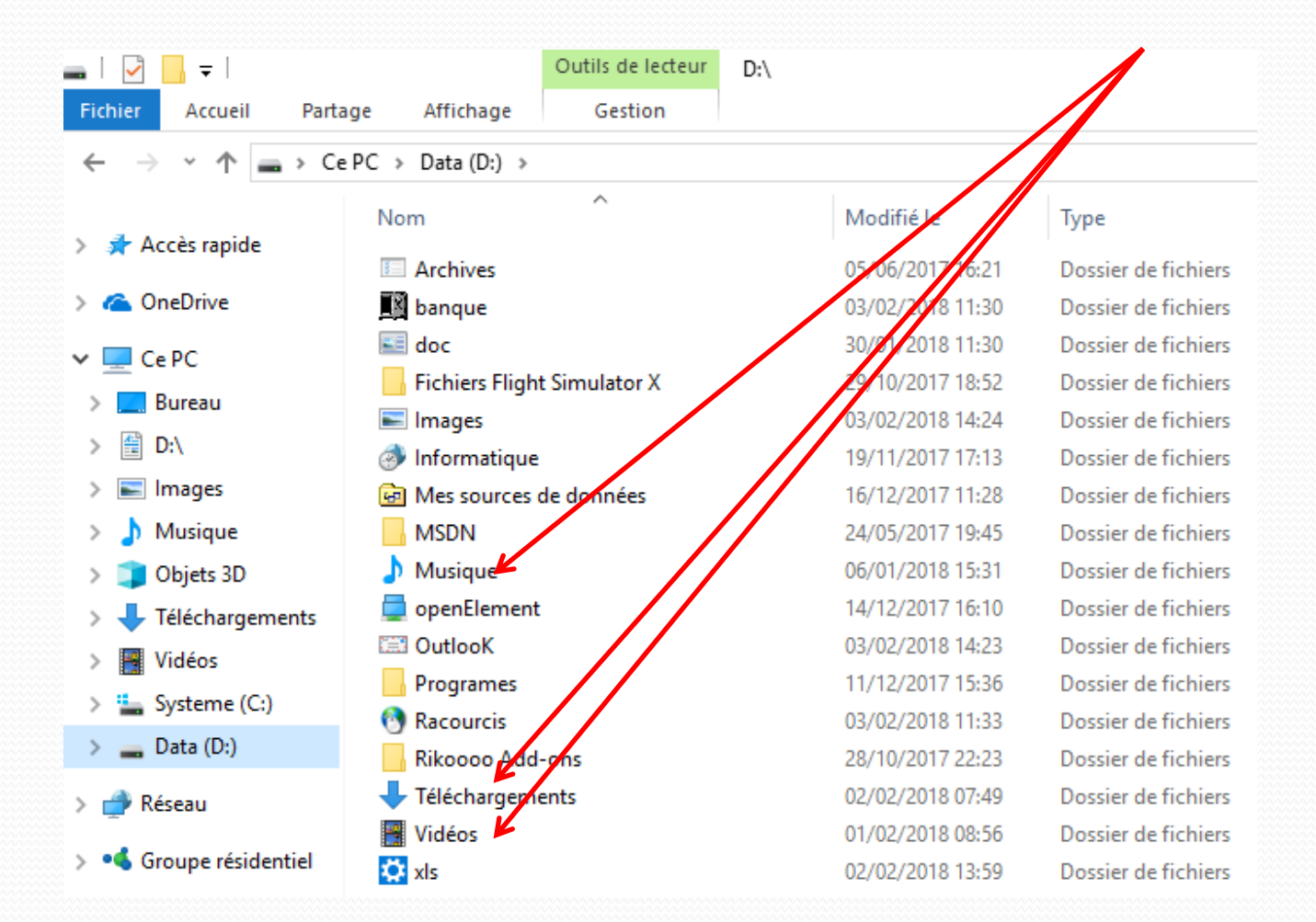

Olivier

### Cliquez sur : Ce PC Puis faîtes un clic droit

#### sur « Documents »

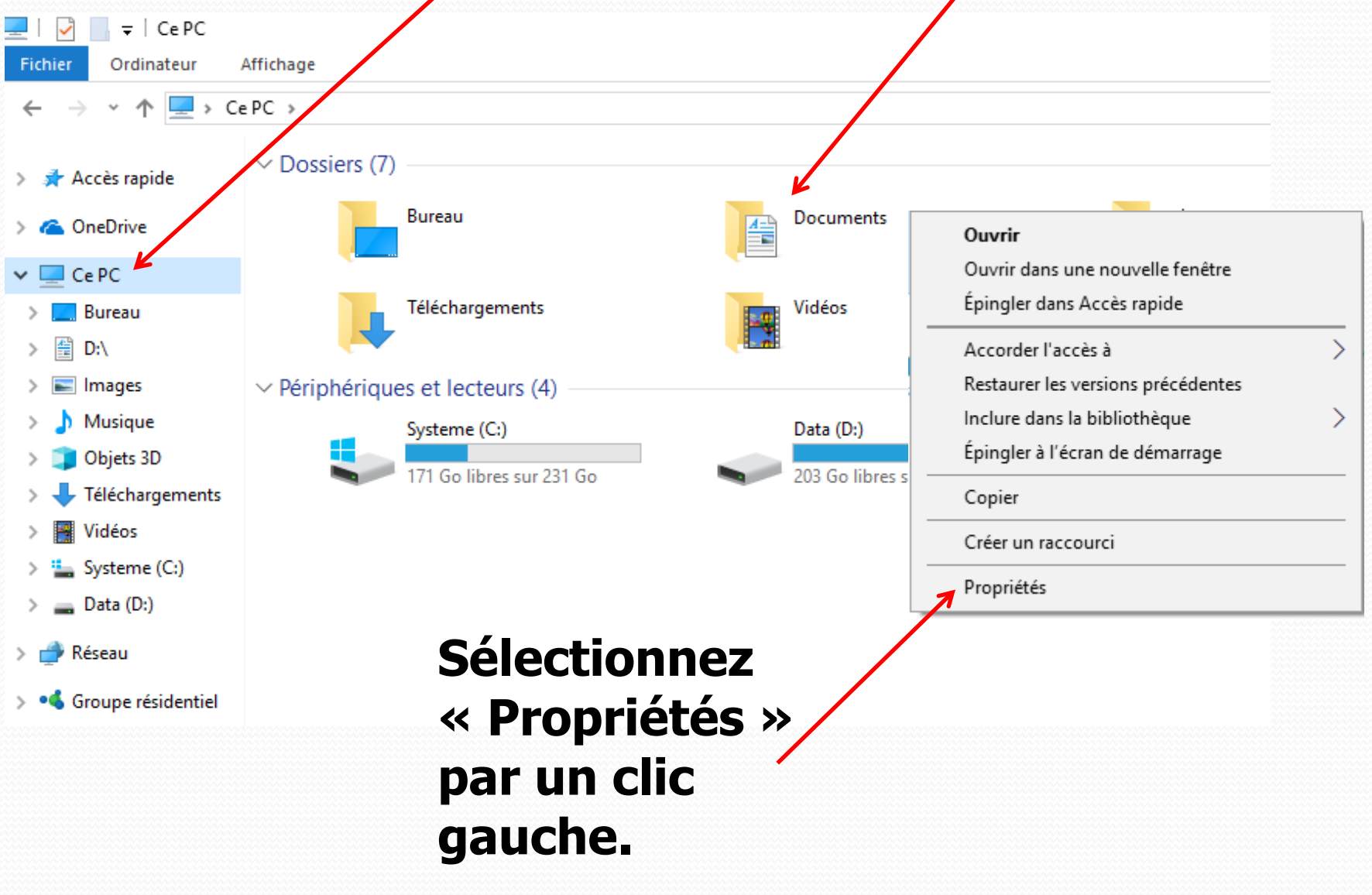

Olivier

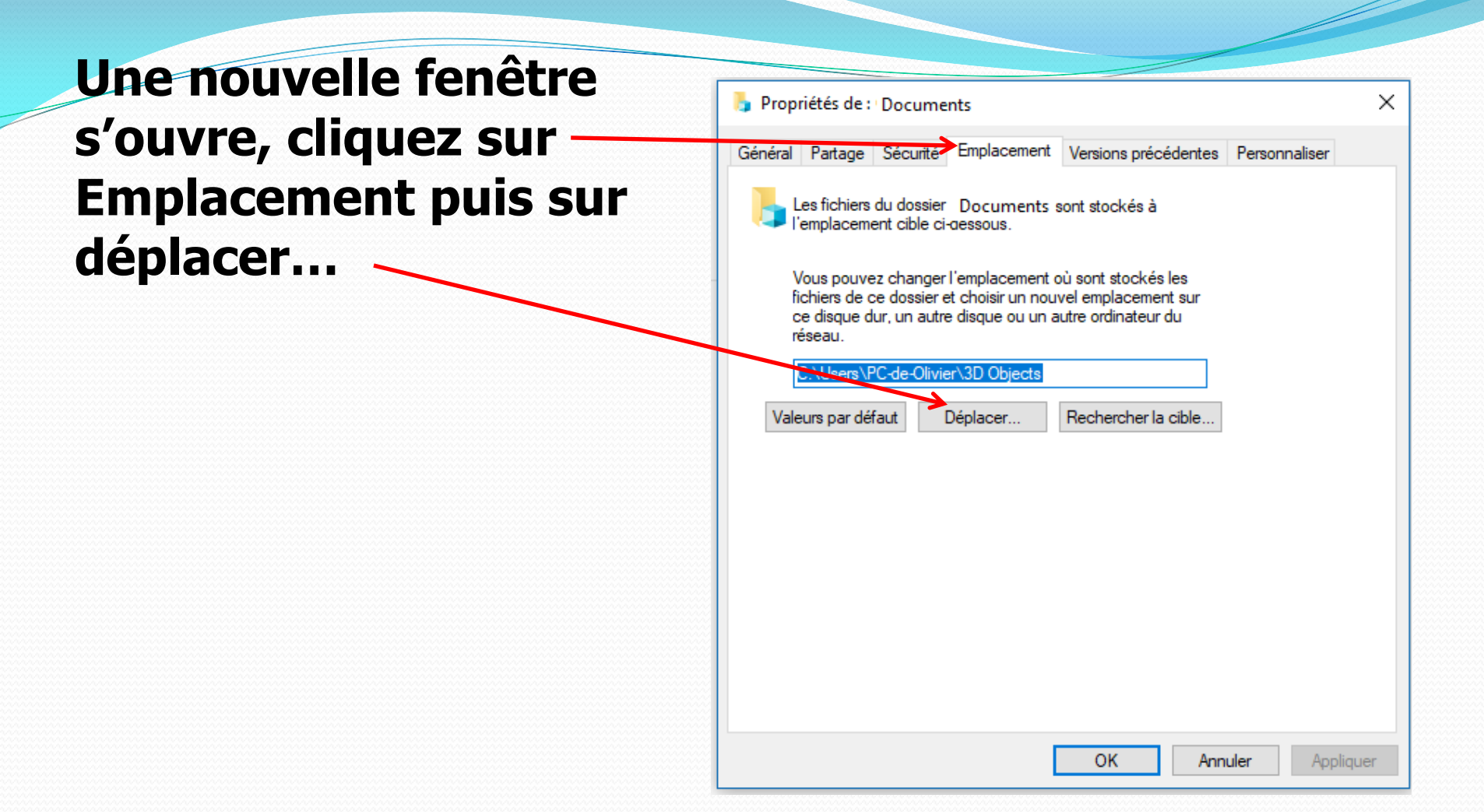

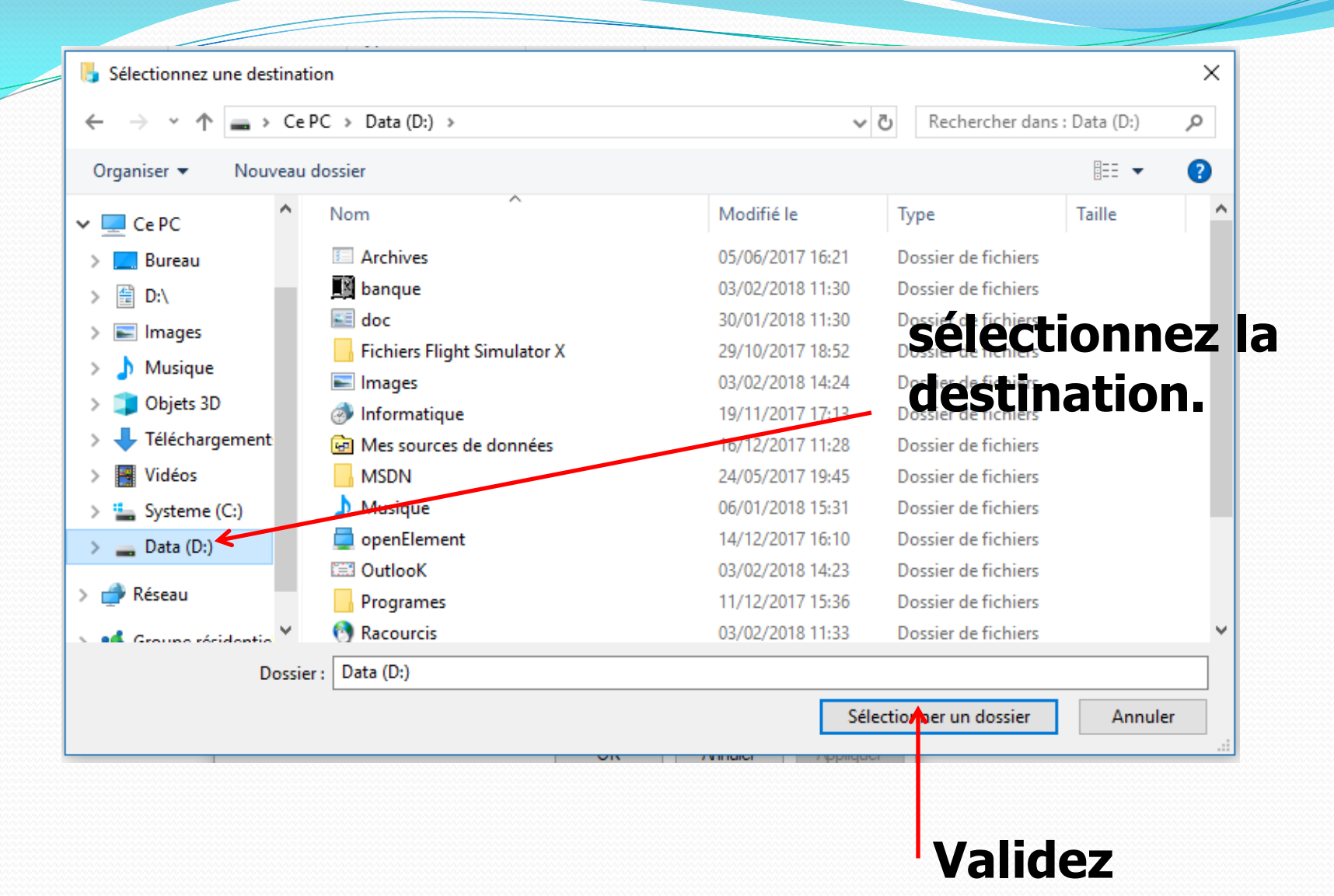

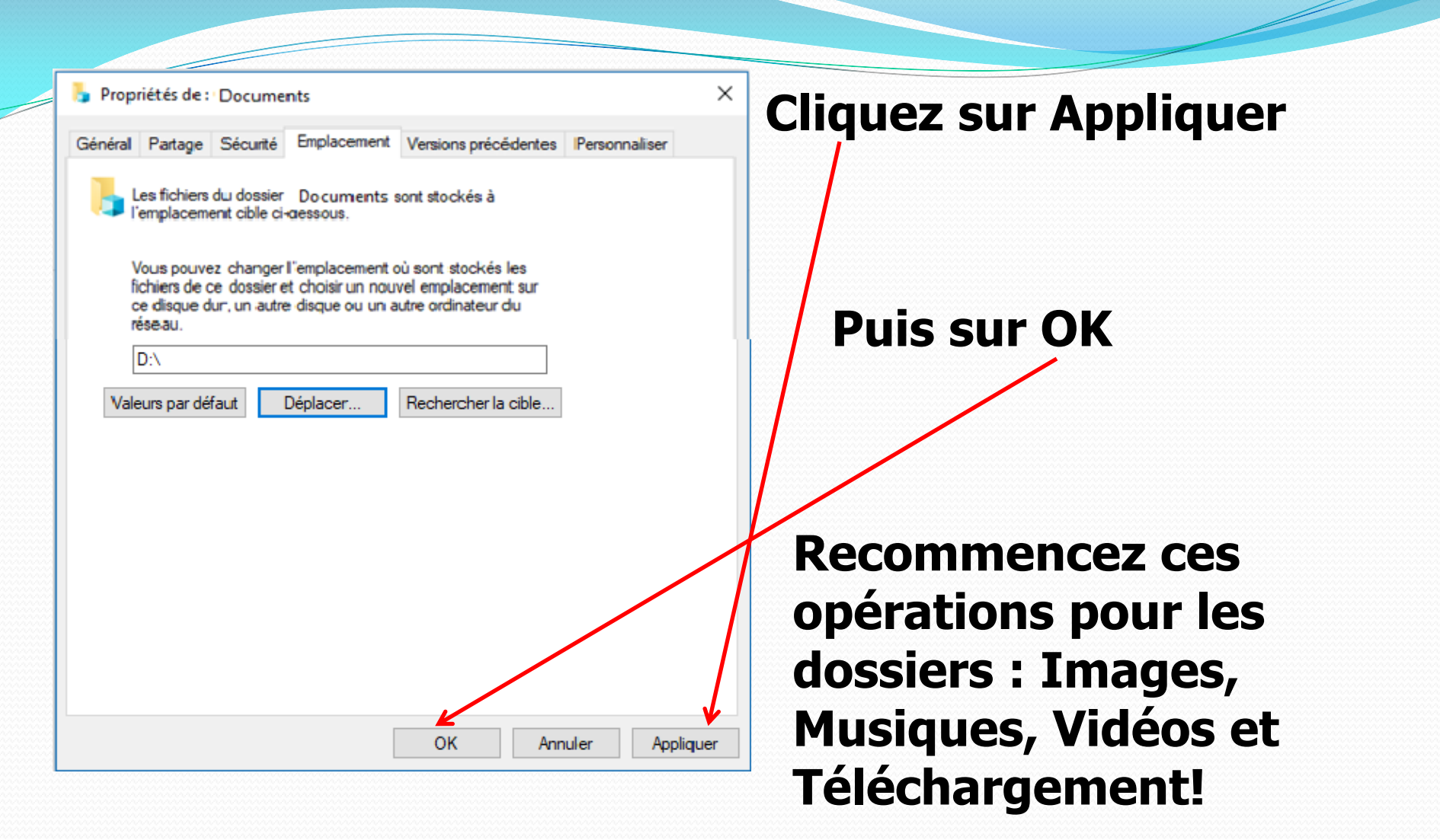

## Pour ces dossiers choisissez les dossiers préalablement créés sur D:\